## 設計書読込機能マニュアル

株式会社 システムイン国際

|                     | 目 | 次 |   |
|---------------------|---|---|---|
|                     |   |   | 3 |
| 2.読込定義パターンを指定する。    |   |   | 3 |
| 3.読込ファイルを指定する。      |   |   | 3 |
| 4.読み込みを実行する。        |   |   | 5 |
| 5.読み込んだ設計書の明細を確認する。 |   |   | 6 |

## 1. 直工画面で「自動読込」ボタンをクリックする。

新規に設計書を作成し、基本入力で、任意の歩掛年月・単価世代を設定します。 直工画面に進み、画面上部のツールボタンより「自動読込」ボタンをクリックします。

| <b>■</b> ±木 | マスター    | 5 ľ      |         | a - [.± | 木積算 編集     | 071               |                 |                                |          |                      |                        |  |
|-------------|---------|----------|---------|---------|------------|-------------------|-----------------|--------------------------------|----------|----------------------|------------------------|--|
| 1771        | (₩(E)   | 編集(E     | )表示     | :(⊻) 積  | [算(S) 実    | 行( <u>R</u> ) ツー, | ⊮( <u>I</u> ) ウ | ィント <sup>®</sup> ウ( <u>₩</u> ) | $\gamma$ | ₩7°( <u>H</u> )      |                        |  |
| ■<br>閉る     | □<br>保存 | ●<br>ED刷 | ■<br>基本 | 経費      | 口。<br>自動読込 | 。<br>再計算          | 世中              | (標準)                           | •        | <mark>夏</mark><br>戻る | ा <mark>ख</mark><br>詳細 |  |

2. 読込定義パターンを指定する。

## 県を選択します。

読み込む設計書ファイルに合った、読込定義パターンを選択します。

全ての設計書ファイルには対応できていません。(読み込む設計書ファイルに合った読込定義パターンを選択し なかった場合、明細が何も読み込まれないなど正しく読込ができません。)

|    | 県を選択します           |              |   |                                                |          |
|----|-------------------|--------------|---|------------------------------------------------|----------|
| 10 | 読込定義パターンの指定:      | 住貿県          | • | 単価表工種の指定:                                      | 単価表工種の指定 |
|    | 住貿県土木部事務所 2007/10 | 0            |   | 工作                                             |          |
|    | 佐賀県のPDF形式のファイル    | を1つ選択してください。 |   | ☑ 農水省標準<br>☑ 港湾事業                              | はありません。  |
|    | <b>し</b> 読込定      | 義パターン (発注元)を |   | 図 公園緑化・遺園経景<br>図 治山林道<br>図 東落接水<br>図 東本 遠野副工法  |          |
|    | 選択します             | す            |   | 日下水道推進工法                                       |          |
|    |                   |              |   | <ul> <li>☑上水道開創工法</li> <li>☑上水道推進工法</li> </ul> | <u>×</u> |

3. 読込ファイルを指定する。

「ファイル読込」ボタンをクリックします。

| 7718 | 種類 | 7月18년込 |
|------|----|--------|
|      |    | 利除     |
|      |    | 1      |
|      |    |        |

読み込みファイルの指定画面になりますので、読み込むファイルを選択して、「開く」をクリックして下さい。

| 寺演3号 8世主人 | 可V単信表19P)。 |            |                          |                             |                               |                                       |
|-----------|------------|------------|--------------------------|-----------------------------|-------------------------------|---------------------------------------|
|           |            |            |                          |                             |                               |                                       |
| 化名徽       | 寺浦3号0년す    | ペリン単信表19P) | pdf                      |                             | THE REAL                      | Ŵ                                     |
| 0         | 14500      | 4名如 节浦3号地打 | レムのシ 「守浦3号の在すべつい単価表19P)」 | レをの2 (寺)旅3号の在すべつ、V単信長19P)かけ | レムの2 「寺注載3号の世才ペリV単信巻19P)pdf ・ | レ-名(Q) (中浦3号(地甘へ5) V単価表19P)pdf  ・ 「開始 |

読み込むファイルが複数ある場合、説明欄に複数選択して下さいと記述があります。その場合は再度

「ファイル読込」をクリックし、次のファイルを選択して下さい。

選択するファイルを間違えた場合は、その行を選択し「削除」ボタンをクリックすることで、読み込みファイル の指定を解除することができます。

また、複数のファイルを読み込む際、指定するファイルの順序が間違えた場合は、「 」「 」ボタンでファイルの順番を入れ替えることができます。

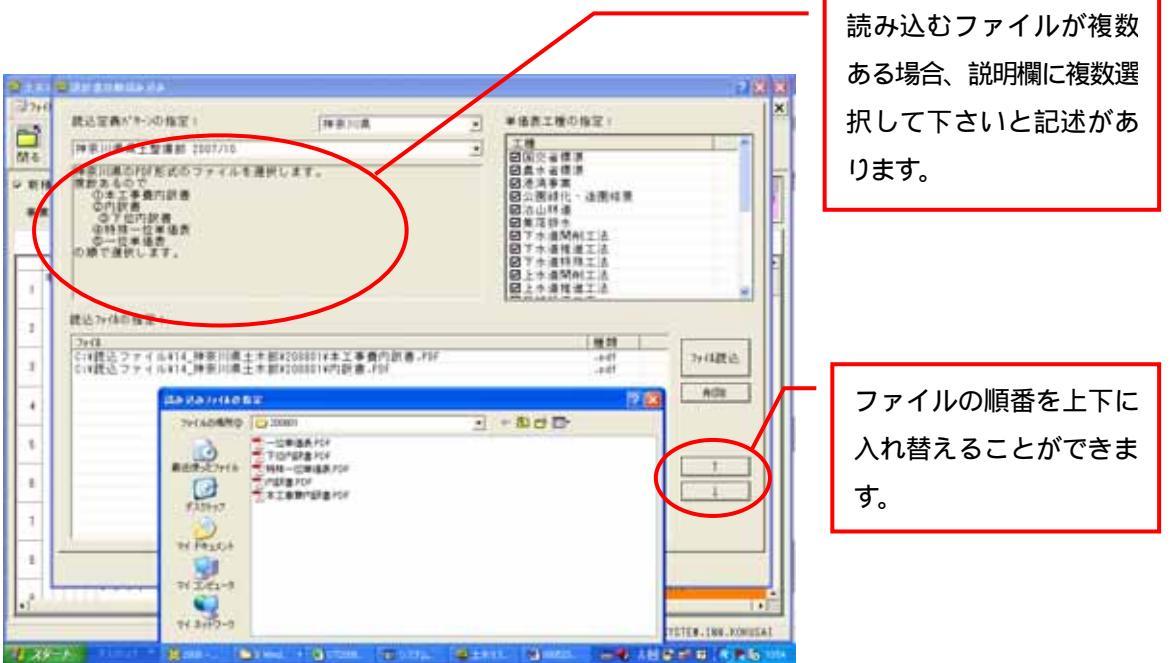

4.読み込みを実行する。

2.3.の手順が完了しましたら、「次へ」ボタンをクリックします。設計書ファイルのページ数や コンピュータの性能により、読み込みに10分以上かかる場合もあります。

読み込みを中止する場合は「キャンセル」ボタンをクリックして下さい。(直工画面に戻ります。)

|                                        | 種類   | -        |
|----------------------------------------|------|----------|
| :*記込ファイル#41_佐賀県#守浦3号(地すへり)#単協設187).pdf | -pdf | 77118统1达 |
|                                        |      | 削除       |
|                                        |      | -        |
|                                        |      |          |
|                                        |      | T t      |
|                                        |      |          |
|                                        |      |          |
|                                        |      |          |
| $\sim$                                 | A    |          |

読込実行中は次の画面が表示されますので、読込完了までしばらくお待ちください。

| pdfファイル変換中C:半読込ファイル¥41_佐賀県¥寺浦3号(地 |
|-----------------------------------|
| 指定されたファイルの読み込み中                   |
|                                   |
| [#+>221]                          |

読込完了後、次の確認画面が表示されます。内容を確認し、「読込」ボタンをクリックします。 画面下で、「置換レベル」を変更することができます。

「置換レベル」とは、「置換レベル」に指定したレベルまでを内訳として読み込み、指定したレベルより下 位のものを単価表・基礎単価などとして読み込みます。

| · 直直直直直直直直直直直直直直直直直直直直直直直直直直直直直直直直直直直直 | 1夜<br>麦口<br>麦口 | V.  | DX 15   |               | #5.#1          | 1                                                                                                    | 40.40            | 1.499          | 41.73 | 1 207.44 | Ť  |
|----------------------------------------|----------------|-----|---------|---------------|----------------|----------------------------------------------------------------------------------------------------|------------------|----------------|-------|----------|----|
| 夏吉 直直 直直                               | 호니<br>통그       |     | Page 1. | 17 標準コード      | 設計コード          | 名杯                                                                                                    | 現俗               | 38             | 設置    | 単位       | +  |
| 過き直接                                   | 67             | -   |         |               | 11300          | 起すヘジ対象工                                                                                                    |                  | 1131           |       | 14       | +  |
| 道:1<br>直:1<br>直:1                      | 40.14          |     |         |               | 12300          | 超上小師師工                                                                                                    |                  | 1231           | 0     | 1/       | +  |
| 調査                                     | 홍극             |     |         |               | 13300          | 便小 ランジェ し                                                                                                    |                  | 7.331          | 0     |          | ł  |
|                                        | 흙井             | 4   |         |               | T4800<br>V0010 | 観ボーリングエモ                                                                                                    |                  | 1431           | 010.0 | -        | +  |
| ***                                    | 8-1            |     | -       | 000101040000  | P0010          | 検ボーリング(レ                                                                                                    |                  | R00            | 613.6 | 1        | +  |
| 100                                    | 음井             | 0   |         | 000101040000  | 20010          | 44 75 45 使 18 19                                                                                                    |                  | 000            | 0     | â        | ł  |
| 調査を                                    | 음귀             | 8   |         | 0001010100000 | R0010          | 1177年1F末月<br>美语作業員                                                                                                    |                  | R00            | 0     | 1        | +  |
| 물건                                     | 올라             | - 0 |         | 000101020000  | 10455          | 首次に示用                                                                                                    |                  | T0.41          | 0 0.4 | 18       | ł  |
| 100. T                                 | 쫅井             | 8   |         |               | 10435          | クローニングアダ                                                                                                    |                  | 104            | 0.03  | 422      | +  |
| 調査                                     | 옮수             | - 6 |         |               | 10475          | アホフテンション                                                                                                    |                  | 104            | 0.04  | 181      | 1  |
| 101 1                                  | 81             | 8   |         |               | 10479          | ドリルバイブの90                                                                                                    |                  | T04            | 0.2   | 本        | 1  |
| 南非                                     | 21<br>21       | - 6 |         |               | 10479          | インナーロットの                                                                                                    |                  | 104            | 0.22  | *        | 1  |
| 10 1                                   | 81             | 8   |         |               | 10473          | U 27 F 6 00                                                                                                    |                  | T0.41          | 0.2   | 10       | 1  |
| 論論                                     | 흙누             | R   |         |               | 19279          | インナードットの                                                                                                    |                  | 192            | 0.16  | 12       | 1  |
| 10.0                                   | 81             | R.  |         |               | T0483          | 0+-0-24~                                                                                                    |                  | T0.41          | 0.02  | 18       | 1  |
| 雷菲                                     | <u>21</u>      | B   |         |               | V0011          | ポーリングマシン                                                                                                    |                  | ¥08            | 0     | H I      | 1  |
| 清                                      | 81             | 1   |         |               | 90160          | ポーリシガマシシ                                                                                                    |                  | 9011           | ő     | A        | 1  |
| 南非                                     | <u>81</u>      | 7   |         |               | #2813          | グラウトポンプ種                                                                                                    |                  | #28            | 0     | E E      | 1  |
| a t                                    | êī             | 7   |         |               | #5159          | 工事用水中モータ                                                                                                    |                  | #515           | ŭ     | B        | 1  |
| 南 +                                    | 81             | 7   |         |               | ¥0012          | 穿動穿雷极運転デ                                                                                                    |                  | 1700           | Ű.    | B        | 1  |
| 直1                                     | ê1             | 8   |         |               | 10003          | ●●● ● |                  | 1001           | 0     | L        | 1  |
| 南 非                                    | 61)            | 8   |         |               | 19542          | 穿動穿電機 算料:                                                                                                    |                  | T95            | 0     | B        | 1  |
| 直                                      | έJ             | 6   |         |               |                | (約94 機)                                                                                                    |                  | #01            | 0     | x        | 1  |
| 111                                    | êjî            | - 5 |         |               | V0020          | 横ボーリング(軟)                                                                                                    |                  | Y00:           | 56.8  |          | 1  |
| 直                                      | æ j            | 8   | 15.5    | D08101040000  | R0048          | 土木一般世話没                                                                                                    |                  | ROD            | 0     | X        | 1  |
| 直                                      | 81             | 6   | 15.5    | D08101010000  | R0010          | 特殊作業員                                                                                                    |                  | R00            | 0     | X        | 1  |
| 直主                                     | ĝj             | 6   | 5-5     | 008101020000  | R0020          | 普通作業員                                                                                                    |                  | R00:           | 0     | X        | 1  |
| -                                      | 27             | 1-  |         |               | ****           | 1 <u></u>                                                                                                    |                  | 1              |       | Time     | 1  |
| iv.                                    | ~1             |     |         | 直工: 4         | • 共通仮設         | ·费: • *                                                                                                    | 入力レベル数<br>それ以降を変 | を内訳とし<br>換します。 |       | 21       | 1, |
|                                        |                |     |         |               |                |                                                                                                    |                  | 000000000000   |       |          | _  |

読み込んだ設計書に既に明細がある場合、下記のメッセージが表示されます。 上書きしても良い場合は、「はい」を選択します。

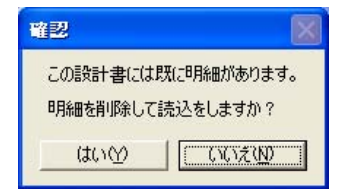

5.読み込んだ設計書の明細を確認する。

数量など、読み込まれていない箇所があれば入力します。

単価表の明細で備考欄がオレンジ色の明細をダブルクリックすると、「置換候補選択画面」が開きます。 名称やコードより、システムが該当する単価表の候補を一覧として表示しますので、その中で該当する単価表 を選択します。

該当する単価表が候補として表示されない場合は、「置換候補選択画面」下にある「単価表」「基礎単価」等の ボタンをクリックすることで、候補以外の明細を選択することができます。

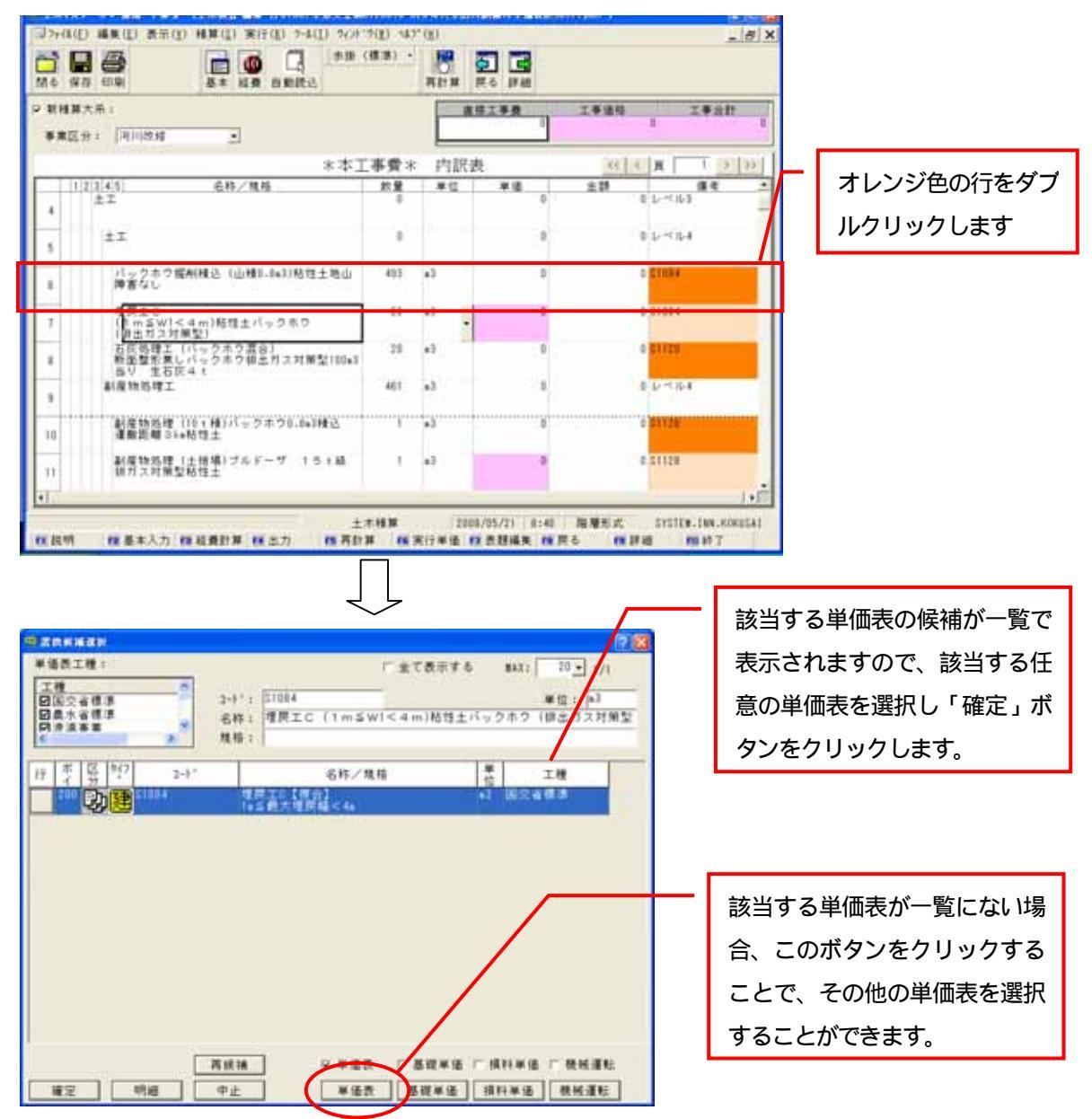

読み込み直後、備考欄がオレンジ色の行は、

・薄いオレンジ:コードなどにより特定の単価表が既に絞り込まれています。直工画面上部にある「詳細」ボ タンをクリックし、単価表の条件を指定し、単価を確定します。

ダブルクリックし、置換候補一覧画面より任意の単価表を選びなおすこともできます。

・濃いオレンジ:特定の単価表が絞り込めていません。特別単価表として取り込まれています。

ダブルクリックし、置換候補一覧画面より、該当する単価表を選択します。

置換候補一覧画面より単価表を選択した場合、備考欄のオレンジ色は消えますが、薄いオレンジの行に計上され ている単価表をそのまま適用した場合、もしくは、濃いオレンジの行に計上されている特別単価表をそのまま適 用する場合は、備考欄のオレンジ色はそのまま残ります。

その場合は、全ての単価表の確定が終わった後、プルダウンメニューの[編集] - [置換明細の一括クリア]を クリックすることで、全てのオレンジ色が白色にかわります。

これにより、前ページの置換候補選択画面は開かなくなります。

| 編      | 集(E) 表示(⊻)       | ) 積算( <u>S</u> ) 3                    |
|--------|------------------|---------------------------------------|
| ŝ      | 元に戻す( <u>U</u> ) | Ctrl+Z                                |
| Ж      | 切り取り( <u>I</u> ) | Ctrl+X                                |
|        | ⊐ٰ−( <u>C</u> )  | Ctrl+C                                |
| B      | 貼り付け(P)          | Ctr∣+V                                |
|        | リンク              |                                       |
| 34     | 行挿入              | · · · · · · · · · · · · · · · · · · · |
| . =•   | 行削除              | Shift+Del                             |
| -      | 検索               | •                                     |
| -      | レベルの移動           | •                                     |
| •      | 付箋               | •                                     |
|        | ユーサ゛ー階層にき        | 登録                                    |
|        | 関連明細を遅           | 観沢                                    |
|        | 実行単価             |                                       |
| -      | 変更元に戻す           | -                                     |
| $\leq$ | 置換明細の一           | ・括クリア                                 |